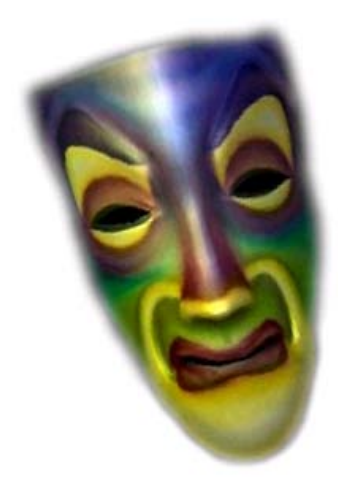

# **DIY Magic Mirror**

## Software Installation v3.3

PC (Windows XP, Windows Vista, Windows 7)

#### PC DIY Magic Mirror Software Installation Instructions (Windows XP, Vista, and Windows 7)

1 Download and install the DIY Magic Mirror Software from <u>http://diymagicmirror.com/install-pc.html</u>. The installation program will install the Magic Mirror software and all necessary components under "C:\Program Files\DIY Magic Mirror" or "C:\Program Files\DIY Magic Mirror (x86)" if your OS is 64-bit. Do not change this installation directory.

Its recommended to run the Magic Mirror at a resolution of 1024 x 768.

IMPORTANT: If your OS is Windows Vista or Windows 7, you must run the installation program as administrator. Right click on the setup file and then choose "Run as administrator"

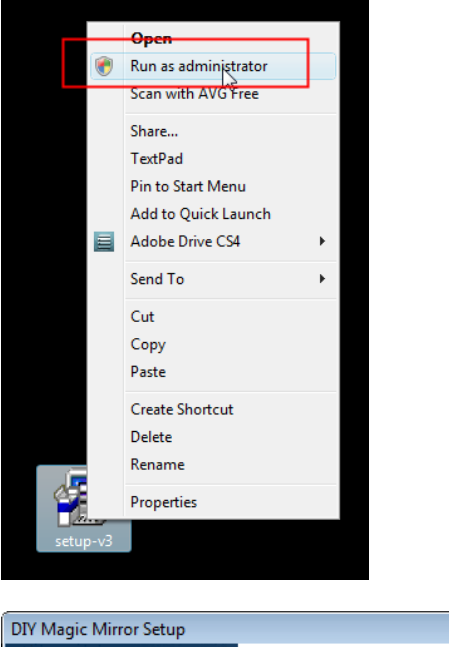

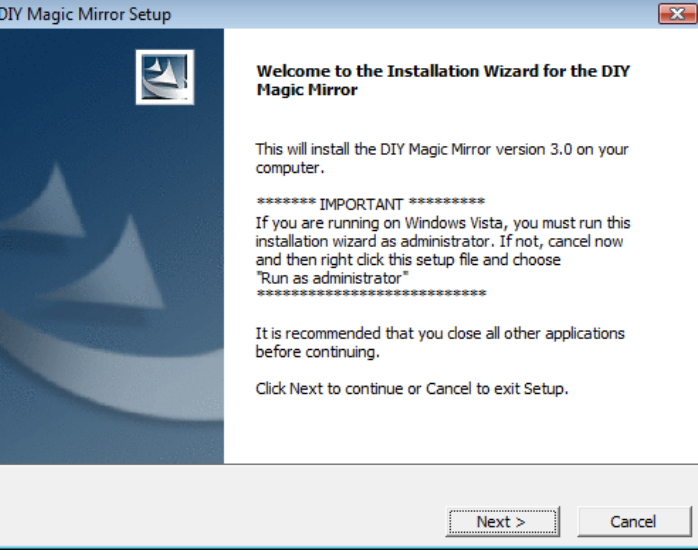

2 Plug your Magic Mirror Sensor Hub into your PC with a USB cable.

**3** Install the USB serial port driver. Follow these prompts and use the path "C:\Program Files\DIY Magic Mirror\utils\arduino-0017\drivers\FTDI USB Drivers" or "C:\Program Files\DIY Magic Mirror (x86)\utils\arduino-0017\drivers\FTDI USB Drivers" for the drivers.

| Hardware Update Wizard                                                                                                    | Hardware Update Wizard                                                                                                    |
|----------------------------------------------------------------------------------------------------|----------------------------------------------------------------------------------------------------|
| Welcome to the Hardware Update           Vindows will search for current and updated software by           vindows will search for current and updated software installation CD, or on           windows update Web site (with your permission).           Beach                                                                                                    | Image: Second Second |
| Hardware Update Wizard                                                                                                    | Browse For Folder                                                                                                    |
| Please choose your search and installation options.                                                                                                    | Select the folder that contains drivers for your hardware.                                                                                                    |
| <ul> <li>Search for the best driver in these locations.</li> <li>Use the check boxes below to limit or expand the default search, which includes local paths and removable media (floppy, CD-RDM)</li> <li>Search removable media (floppy, CD-RDM)</li> <li>Include this location in the search:</li> <li>C:\Program Files\DIY Magic Mirror\utils\arduino-0012 </li> <li>Browse</li> <li>Don't search. I will choose the driver to install.</li> <li>Choose this option to select the device driver from a list. Windows does not guarantee that the driver you choose will be the best match for your hardware.</li> <li><a href="mailto:Back">Back</a> Next&gt; Cancel</li> </ul> | To view any subfolders, click a plus sign above.                                                                                                    |

After installing the driver, you may be prompted to run through the same screens a second time.

The driver should automatically install on Windows 7.

| 🗊 Driver Software Installation                 |                              | ×     |
|------------------------------------------------|------------------------------|-------|
| Your device is ready to use                    |                              |       |
| USB Serial Converter<br>USB Serial Port (COM3) | Ready to use<br>Ready to use |       |
|                                                |                              | Close |

4 Once installed, the Magic Mirror Sensor Hub or Arduino will appear in device manager as a **USB Serial Port**. In this example, the Arduino is on COM3. Type "**devmgmt.msc**" from the run command to go directly to Device Manager. Make a note of the COM Port number as you'll need this later.

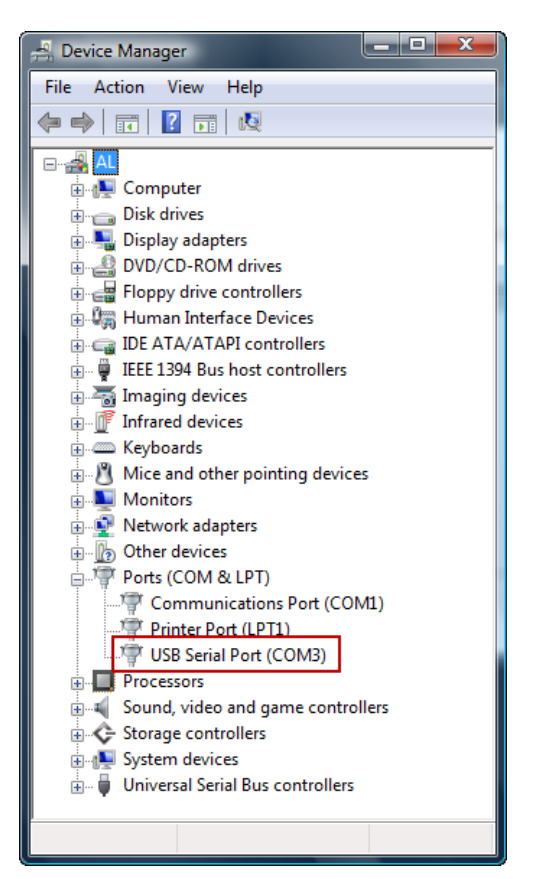

Note: The Magic Mirror will not function if the assigned USB Serial Port is COM10 or higher. If this happens, then go into COM Port advanced settings and change to a lower number.

| USB Serial Port (COM11) Properties ? 🔀                                                                                                    | Advanced Settings for COM11                                                                                                    | ? 🔀                      |
|----------------------------------------------------------------------------------------------------|----------------------------------------------------------------------------------------------------|--------------------------|
| General       Port Settings       Driver       Details         Bits per second:       9600       •         Data bits:       8       •         Parity:       None       •         Stop bits:       1       •         Flow control:       None       •         Advanced       Restore Defaults | COM Port Number:       COM3         USB Transfer Sizes       COM1 (in use)         Select lower setting COM4 (in use)       hance problems at low baud rates.         Select higher setting for faster performance.       Receive (Bytes):         Heceive (Bytes):       4096         Transmit (Bytes):       4096         BM Options       Select lower settings to correct response problems.         Latency Timer (msec):       16         Timeouts       Set RTS On Close         Minimum Read Timeout (msec):       0         Minimum Write Timeout (msec):       0 | OK<br>Cancel<br>Defaults |
| OK Cancel                                                                                                    |                                                                                                    |                          |

#### 5 Skip this step if you purchased the Magic Mirror Sensor Hub and go directly to Step 6. Once

uploaded, the firmware (Firmata) will remain on your Sensor Hub permanently so you only need to do this once.

a. Launch "Download Firmata Firmware to Sensor Hub (do this once)". IMPORTANT: You must run as Administrator if your OS is Vista or Windows 7.

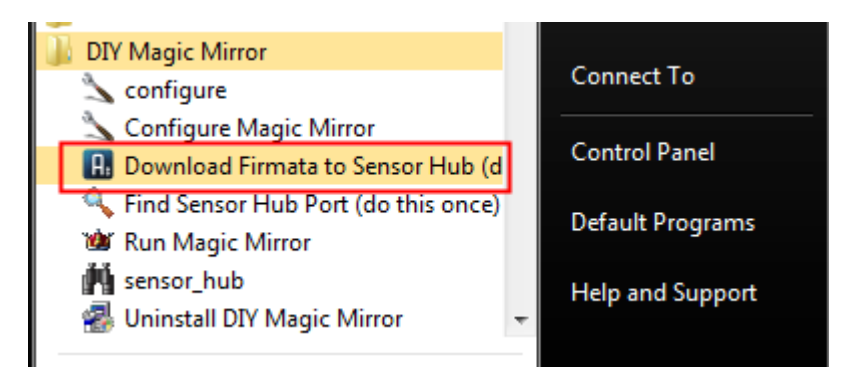

b. Select the BOARD, be sure to select the ATmega168 or the ATmega328 depending on your Arduino version. Select the COM Port.

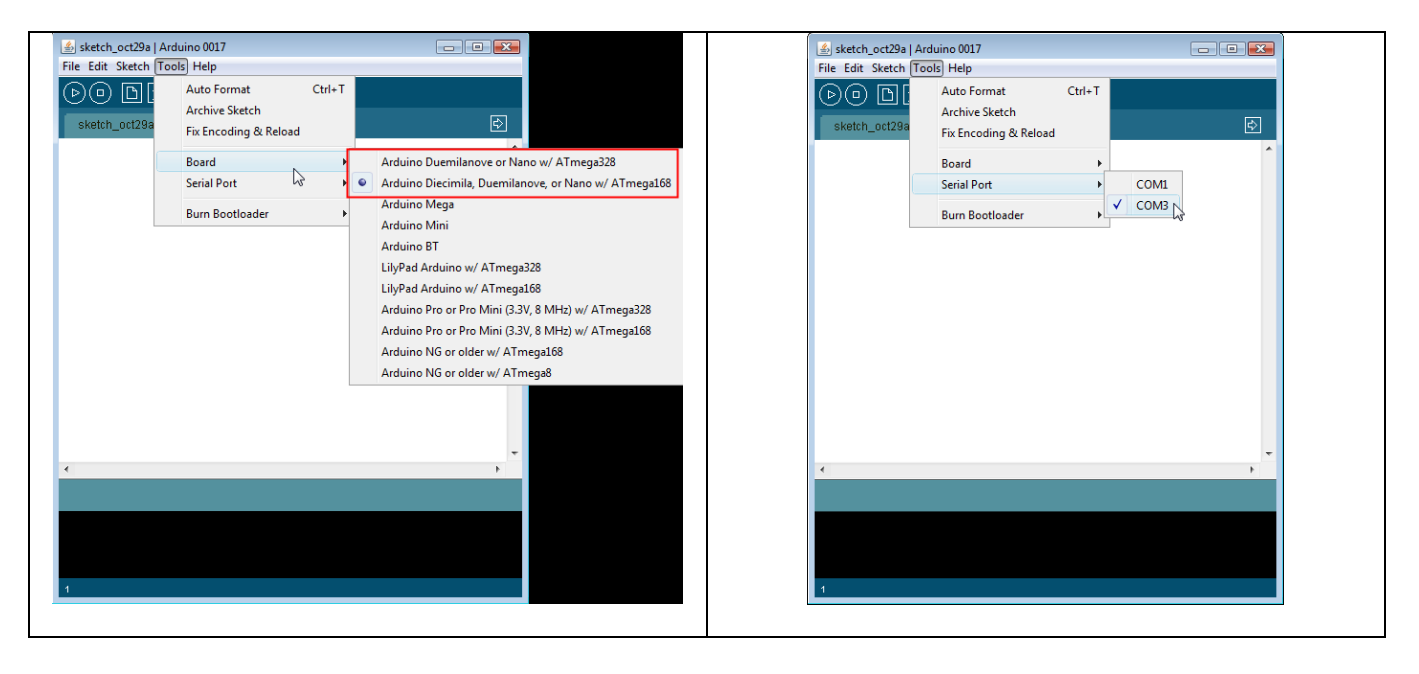

c. Open "C:\Program Files\DIY Magic Mirror\utils\arduino-0017\Firmata2\StandardFirmata\ StandardFirmata.pde" IMPORTANT: You must use this version of Firmata, the Firmata that comes with the Arduino IDE will not work with the Magic Mirror.

X

Open

Cancel

| / · · · · ·                                                                                                 | uino 0017    |                                                                |                 |                 |                |      |            |
|----------------------------------------------------------------------------------------------------|--------------|----------------------------------------------------------------|-----------------|-----------------|----------------|------|------------|
| ile Edit Sketch Tools                                                                                       | Help         |                                                                |                 |                 |                |      |            |
| New                                                                                                    | Ctrl+N       |                                                                |                 |                 |                |      |            |
| Open                                                                                                    | Ctrl+O       |                                                                |                 |                 |                |      |            |
| Sketchbook                                                                                                  | •            | . P                                                            | )pen an Arduino | o sketch        |                |      |            |
| Examples                                                                                                    | •            |                                                                | Look in:        | : 📙 Standard F  | Firmata        |      | <b>-</b> ( |
| Close                                                                                                    | Ctrl+W       | hristoph Steiner. All rights rese                              | (Tree)          | Name            | Date modif     | Type | Size       |
| Save                                                                                                    | Ctrl+S       |                                                                |                 | applet          |                |      |            |
| Save As                                                                                                    | Ctrl+Shift+S | you can redistribute it and/or<br>be GMU Lesser General Public | Recent Places   | Standard        | lFirmata.pde   |      |            |
| Upload to I/O Board                                                                                         | Ctrl+U       | e Software Foundation; either                                  |                 |                 |                |      |            |
| Page Setup                                                                                                  | Ctrl+Shift+P | (at your option) any later versio                              |                 |                 |                |      |            |
| Print                                                                                                    | Ctrl+P       | er informations on licensing terms                             | Desktop         |                 |                |      |            |
| Desferrer                                                                                                   | Chill Common | The function of the first of the                               |                 |                 |                |      |            |
| Preferences                                                                                                 | Ctri+Comma   |                                                                | <b>1</b>        |                 |                |      |            |
| Quit                                                                                                    | Ctrl+Q       | setPinMode(nin, SERVO):                                        |                 |                 |                |      |            |
| * TODO: use Progra                                                                                          | m Control to | load stored profiles from EEPROM                               |                 |                 |                |      |            |
| */                                                                                                    |              |                                                                | Computer        |                 |                |      |            |
| include < <b>EEPROM.</b> h>                                                                                 |              |                                                                |                 |                 |                |      |            |
| include <firmata.h< td=""><td>&gt;</td><td>-</td><th></th><td></td><td></td><td></td><td></td></firmata.h<> | >            | -                                                              |                 |                 |                |      |            |
|                                                                                                    |              | •                                                              | Network         | File name:      | 1              |      |            |
|                                                                                                    |              |                                                                |                 | Files of the st | All Eles (1.1) |      |            |
|                                                                                                    |              |                                                                |                 | riles of type.  |                |      |            |

d. Verify and then Upload to the Arduino. While uploading, you will see the TX and RX LEDs flash on the Arduino. "Done Uploading" will display at the bottom of the screen when finished. If it does not upload correctly, see http://arduino.cc/en/Guide/Troubleshooting#toc2. Close when finished.

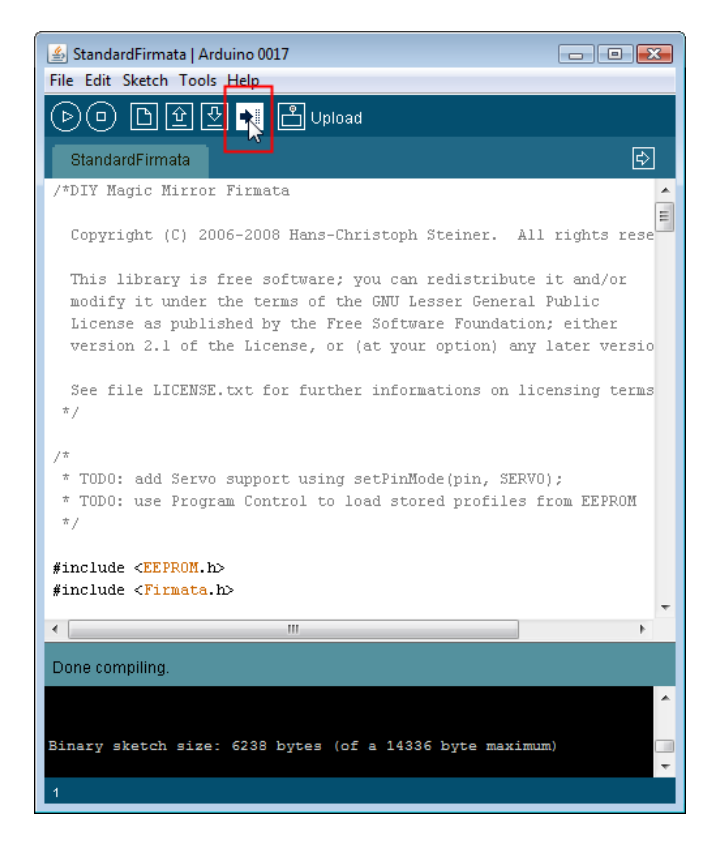

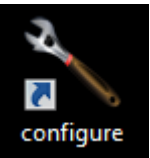

### 6 Launch "configure"

Select the Magic Mirror Sensor Hub Port. If your Sensor Hub is on COM3, then choose 5333. If on COM4, then choose 5334 and so on.

| SIY Magic Mirror Configuration                                                                                                    |                         |                                   |                                     |    |  |
|----------------------------------------------------------------------------------------------------|-------------------------|-----------------------------------|-------------------------------------|----|--|
| DIY Magic Mirror Configuration Version 3.1                                                                                                    | Magic Mirror Sensor I   | Hub Check for Updates             | Online Manuals He                   | lp |  |
| Enter Registration Code                                                                                                    |                         | Switch 1 - Door Switch            | ON OFF                              |    |  |
| Sensor Hub Version Version 3.0                                                                                                    | OFF Proximity           | Switch 2 - Weather Forecast       | ON OFF                              |    |  |
| Arduino Version                                                                                                    |                         | Switch 3 - Stock Performance      | ON OFF                              |    |  |
| Magic Mirror Mode Princess                                                                                                    | OFF Touch 1             | Switch 4 - Picasa Slide Show      | ON OFF                              |    |  |
|                                                                                                    |                         | Switch 5 - X-10 ON/OFF            | ON OFF                              |    |  |
|                                                                                                    | OFF Touch 2             | Proximity Sensor                  | ON OFF                              |    |  |
| Weather Zip 95050 Good Weather Threshold 70                                                                                                    |                         | Proximity 1 Lower Range 40        | Upper 46 Time 100                   |    |  |
| Forecast Cutoff 11 Unit of Temperature Fahrenheit                                                                                                    | OFF Touch 3             | Proximity 2 Lower Range 20        | Upper 26 Time 100                   |    |  |
| Orientation   Portait (90)  Portrait (270)  Landsc (0)  Landsc (0)  Landsc (0)                                                                                                    | ndsc (180)              | Prox 2 Can Play Before Prox 1     | ON OFF                              |    |  |
| Video Resolution   High-Res  Low-Res (for older hw & if video is the second second sec | is jerky) Switch 1 OFF  | Touch Sensor 1 - Weather          | ON OFF                              |    |  |
| Adjust Screen Positioning & Size                                                                                                    |                         | Touch Sensor 2 - Stock            | ON OFF                              |    |  |
| Enter Stock                                                                                                    | Switch 2 OFF            | Touch Sensor 3 - X-10 ON/OFF      | ON OFF                              |    |  |
| Symbol(s)                                                                                                    |                         | Character Select Potentiometer    | <ul> <li>ON</li> <li>OFF</li> </ul> |    |  |
| amat+sbux+aapl                                                                                                    | Switch 3 OFF            | X-10 Lighting Control             | <ul> <li>ON</li> <li>OFF</li> </ul> |    |  |
|                                                                                                    |                         | Lights House Code                 | A - Lights Unit Code 2              | •  |  |
| Clear Stocks                                                                                                    | Switch 4 OFF            | ON/OFF House Code                 | A  ON/OFF Unit Code 4               | •  |  |
| Good Stock Bad Stock                                                                                                    | and the second          | Magia Mirror Consor Hub Dart      |                                     |    |  |
| Threshold 3 Threshold -1                                                                                                    | Switch 5 OFF            | Startun Delay (seconds)           | 5333 V                              |    |  |
|                                                                                                    | Char ON                 | Verbose/Debug Mode                | 5332 - OFF                          |    |  |
| Picasa Slide Show Settings                                                                                                    | Select Pot ON           | Stock Readout Text                | 5333 OFF                            |    |  |
| Picasa/Google ID magicmirror2000 Refresh Album List                                                                                                    | Sensor Hub to Arduino   | Weather Readout Text              | 5334 OFF                            |    |  |
| Pin Mapping Reference Weather Icon 5335 V OFF                                                                                                    |                         |                                   |                                     |    |  |
| Picasa Album                                                                                                    |                         |                                   |                                     |    |  |
| Selected Album DIY Magic Mirror ON OFF                                                                                                    |                         |                                   |                                     |    |  |
| Slide Duration 5 seconds                                                                                                    | IP Camera URL or IP add | fress (no http://) thepoolcam.dyn | ndns.tv Port 80                     | _  |  |
|                                                                                                    | IP Camera Make          | Axis 🔻                            | Adjust Doorcam Positioning          |    |  |
| Adjust Slide Show Positioning & Size Video Stream Path /axis-cgi/mjpg/video.cgi                                                                                                    |                         |                                   |                                     |    |  |
|                                                                                                    | IP Camera Username      | IP Camera Pa                      | issword                             |    |  |
|                                                                                                    |                         |                                   |                                     |    |  |
|                                                                                                    |                         |                                   |                                     |    |  |
|                                                                                                    |                         |                                   |                                     |    |  |
|                                                                                                    |                         |                                   |                                     |    |  |
|                                                                                                    |                         |                                   |                                     |    |  |

**IMPORTANT**: Only sensors that are wired up and connected should be set to **ON** which would be the < Character Select Potentiometer > input with the Magic Mirror Sensor Hub. All other switches/sensors that are not yet hooked up must be left **OFF** until they are hooked up or you'll overload your computer with false sensor readings and potentially crash the software. Click "Save" when finished.

| LIY Magic Mirror Configuration                                                                                                    |                         |                                                          |                                     | _O× |  |
|----------------------------------------------------------------------------------------------------|-------------------------|----------------------------------------------------------|-------------------------------------|-----|--|
| DIY Magic Mirror Configuration Version 3.1                                                                                                    | Magic Mirror Sensor I   | Hub Check for Updates                                    | Online Manuals Hel                  | р   |  |
| Enter Registration Code                                                                                                    |                         | Switch 1 - Door Switch                                   | ON OFF                              |     |  |
| Sensor Hub Version Version 3.0                                                                                                    | OFF Proximity           | Switch 2 - Weather Forecast                              | 🔾 ON 💽 OFF                          |     |  |
| Arduino Version                                                                                                    |                         | Switch 3 - Stock Performance                             | 🔵 ON 💿 OFF                          |     |  |
| Magic Mirror Mode Princess                                                                                                    | OFF Touch 1             | Switch 4 - Picasa Slide Show                             | ON OFF                              |     |  |
| Idle Videos  ON OFF                                                                                                    |                         | Switch 5 - X-10 ON/OFF                                   | ON OFF                              | _   |  |
| Weather Zin 95050 Good Weather Threshold 70                                                                                                    | OFF Touch 2             | Proximity Sensor                                         | ON OFF                              | ,   |  |
|                                                                                                    |                         | Proximity 1 Lower Range 40<br>Proximity 2 Lower Range 20 | Upper 46 Time 100                   |     |  |
| Forecast Cutoff                                                                                                    | OFF Touch 3             | Prox 2 Can Play Before Prox 1                            | ON OFF                              |     |  |
| Orientation  Portait (90)  Portrait (270)  Landsc (0)  Landsc ( Video Recolution  Utick Rec  Landsc ( Statistical  Statistical  Statist | (180) Switch 1 OFF      | Touch Sonsor 1 Weather                                   |                                     |     |  |
| Video Resolution I high-Res C Low-Res (for older nw & if video is jerk                                                                                                    | (y) Switch I off        | Touch Sensor 2 - Stock                                   |                                     |     |  |
| Adjust Screen Positioning & Size                                                                                                    | Switch 2 OFF            | Touch Sensor 3 - X-10 ON/OFF                             | ON OFF                              |     |  |
| Enter Stock Add                                                                                                    |                         | Character Select Potentiometer                           | ON OFF                              |     |  |
|                                                                                                    | Switch 3 OFF            | X-10 Lighting Control                                    | ON OFF                              | ¬   |  |
| amat+sbux+aapi                                                                                                    |                         | Lights House Code                                        | ▲ ▼ Lights Unit Code 2              | -   |  |
| Clear Stocks                                                                                                    | Switch 4 OFF            | ON/OFE House Code                                        | A   ON/OFE Unit Code 4              | -   |  |
| Cood Stock                                                                                                    | in the second second    |                                                          |                                     |     |  |
| Threshold Threshold                                                                                                    | Switch 5 OFF            | Magic Mirror Sensor Hub Port<br>Startup Delay (seconds)  | 5333 -                              |     |  |
|                                                                                                    | Char<br>Colored Date ON | Verbose/Debug Mode                                       | ON OFF                              |     |  |
| Picasa Slide Show Settings                                                                                                    | Select Pot On           | Stock Readout Text                                       | ON OFF                              |     |  |
| Picasa/Google ID magicmirror2000 Refresh Album List                                                                                                    | Sensor Hub to Arduino   | Weather Readout Text                                     | ON OFF                              |     |  |
| Picasa Albums Select Album V                                                                                                    | Pin Mapping Reference   | Weather Icon                                             | <ul> <li>ON</li> <li>OFF</li> </ul> |     |  |
| Selected Album                                                                                                    |                         |                                                          |                                     |     |  |
| Slide Duration 5                                                                                                    | IP Camera URL or IP add | lress (no http://) thepoolcam.dynd                       | Ins.tv Port 80                      |     |  |
| Side Duration 3 Seconds                                                                                                    | IR Camora Maka          | Axis T                                                   | diust Doorcam Positioning           |     |  |
| Adjust Slide Show Positioning & Size                                                                                                    | Video Stream Path       | axis-cai/mipa/video.cai                                  | gust boor can't ositioning          |     |  |
|                                                                                                    |                         | IP Comoro Poo                                            | aword                               |     |  |
| IP Camera Username IP Camera Password                                                                                                    |                         |                                                          |                                     |     |  |
| Save Reset to Defaults                                                                                                    |                         |                                                          |                                     |     |  |
|                                                                                                    |                         |                                                          |                                     |     |  |
|                                                                                                    |                         |                                                          |                                     |     |  |
|                                                                                                    |                         |                                                          |                                     |     |  |

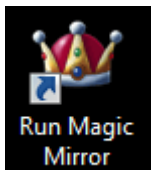

8 From the desktop, launch the Magic Mirror program

If you see < Sensor Hub Found on Port: 533x> where x is the com port number of your sensor hub and one of the characters is playing, then your Magic Mirror software is installed correctly. Now refer to the DIY Magic Mirror Operations Manual for instructions on how to wire up the sensors and configure the Magic Mirror.

Turn the character select knob to see the character change.

If prompted by your Firewall, instruct it to permanently unblock serproxy.exe.

| Windows Firewall has blocked some features of this program                                                                                                    |                                                  |
|----------------------------------------------------------------------------------------------------|--------------------------------------------------|
| Windows Firewall has blocked some features of serproxy on all public and private networks.                                                                                           |                                                  |
| Name: serproxy                                                                                                    |                                                  |
| Publisher: Unknown                                                                                                    |                                                  |
| Pat <u>h</u> : C:\program files (x86)\diy magic mirror\serproxy.exe                                                                                                    |                                                  |
| Allow serproxy to communicate on these networks:                                                                                                    |                                                  |
| Public networks, such as those in airports and coffee shops (not recommended<br>because these networks often have little or no security)                                             |                                                  |
| What are the risks of allowing a program through a firewall?                                                                                                    |                                                  |
| 🛞 <u>A</u> llow access Cancel                                                                                                    |                                                  |
|                                                                                                    |                                                  |
|                                                                                                    | _                                                |
| Version 3.1 Switch 1 (Door) - Arduino Switch 2 (Weather) - Arduino Switch 3 (Stock) - Arduino Switch 4 (Picasa) -<br>Digital Pin 2 Digital Pin 3 Digital Pin 4 Arduino Digital Pin 7 | Switch 5 (X10 ON/OFF) -<br>Arduino Digital Pin 5 |
| X10 Command Number: 1                                                                                                    |                                                  |
| anu to additora we                                                                                                    | Magic Mirror Sensor Hub Found on                 |
| Idle Video Status                                                                                                    | Port: 5333                                       |
|                                                                                                    |                                                  |
|                                                                                                    | No Proximity Sensor Readings                     |
| Proximity 1                                                                                                    |                                                  |
| Proximity 2                                                                                                    | No Proximity Match                               |
|                                                                                                    |                                                  |
| X10 DN                                                                                                    | Stock Status                                     |
| X10 OFF                                                                                                    |                                                  |
| Door                                                                                                    | Weather Status                                   |
| Weather                                                                                                    |                                                  |
| Stock                                                                                                    |                                                  |
| Start Side Show                                                                                                    |                                                  |
| Stop Silde Show                                                                                                    |                                                  |
| 87 Touch Sensor 1 - Veather Touch Sensor 2 - Stock Touch Sensor 3 - X10 Character Select Potentiometer=0                                                                             |                                                  |
| Touch Counter                                                                                                    |                                                  |

Adobe AIR will periodically prompt for automatic updates. To disable Adobe AIR automatic updates, run this application http://airdownload.adobe.com/air/applications/SettingsManager/SettingsManager.air and then disable automatic updates.